## OneDrive im BRG

Der Cloudspeicher OneDrive von Microsoft kann mittels Browser genutzt werden oder durch Synchronisation der Daten mit einem Ordner auf der lokalen Festplatte. Die Version mit dem lokalen Ordner hat einige Vorteile, jedoch muss man den Client eingerichtet haben. Das ist auf privaten Geräten einmalig zu erledigen. Man kann die Dateien auch offline verwenden, wenn man alle Daten herunterladen lässt, also wirklich synchronisiert.

In der Schule gibt es zwei Probleme: Das Herunterladen aller Daten kann ev. sehr lange dauern, ohne einen echten Nutzen zu haben. Außerdem wird die Einrichtung des OneDrive-Clients durch den HDGuard bei jedem Neustart gelöscht. Das hat aber einen Vorteil, nämlich dass die Einrichtung des Clients und die Daten vor fremden Zugriff geschützt werden.

Den Client kann man in der Bibliothek oder in den Sälen rasch so einrichten:

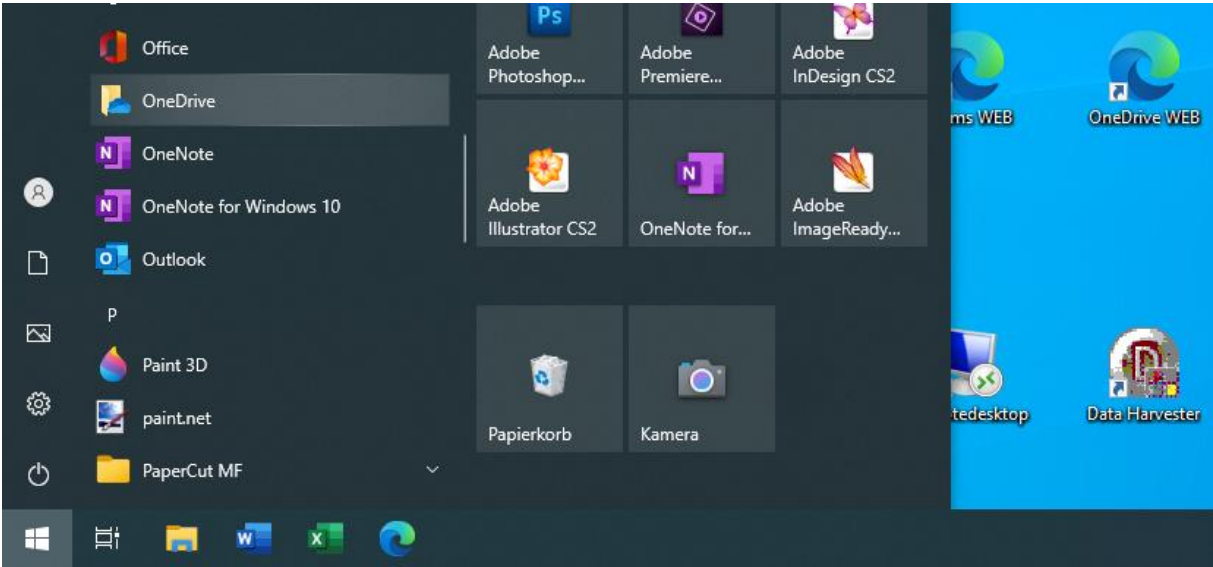

1) Man öffnet den Eintrag "OneDrive" im Startmenü oder am Desktop:

2) Man gibt im Assistenten die Microsoft-Mailadresse (...@brgkremsringstr.onmicrosoft.com) ein und wählt anmelden:

| <ul> <li>Microsoft OneDrive</li> </ul>                                                   | × |
|------------------------------------------------------------------------------------------|---|
| OneDrive einrichten                                                                      |   |
| Legen Sie Ihre Dateien auf OneDrive ab, um sie von jedem Gerät aus abrufen zu<br>können. |   |
|                                                                                          |   |
| (')<br>E-Mail-Adresse                                                                    |   |
| @brgkremsringstr.onmicrosoft.com                                                         |   |
| Konto erstellen Anmelden                                                                 |   |

3) Man gibt das Kennwort ein und klickt "Anmelden":

| Microsoft                                         |
|---------------------------------------------------|
| $\leftarrow$ reiv@brgkremsringstr.onmicrosoft.com |
| Kennwort eingeben                                 |
| •••••                                             |
| Kennwort vergessen                                |
| Mit einem anderen Konto anmelden                  |
| Anmelden                                          |

4) Man akzeptiert den vorgeschlagenen Ordner auf der lokalen Festplatte oder gibt einen anderen ein und klickt "Weiter":

| Ihr OneDrive-Ordner                                                                                                    |                                        |
|----------------------------------------------------------------------------------------------------|----------------------------------------|
| Fügen Sie Ihrem OneDrive-Ordner Dateien hinzu, sodass Sie au<br>darauf zugreifen können, während sie trotzdem auf Ihrem PC | f anderen Geräten<br>erhalten bleiben. |
|                                                                                                    |                                        |
|                                                                                                    |                                        |
|                                                                                                    |                                        |
|                                                                                                    |                                        |
| -                                                                                                    |                                        |
|                                                                                                    | (1)                                    |
| Ihr Ordner "OneDrive" befindet sich hier.                                                                                  |                                        |
| C:\Users\anyone\OneDrive - BRG Krems, Ringstr                                                                              |                                        |
| Speicherort ändern                                                                                                    | Weiter                                 |

5) Man <u>entfernt</u> die 3 blauen Haken bei "Desktop", "Dokumente" und "Bilder" um keine unnötigen Daten auf OneDrive hochzuladen und so Unordnung zu verursachen. Aus dem Button "Fortfahren" wird jetzt "Überspringen". Diesen Button klickt man an.

| Ih<br>Ausgewählte Ordner werden<br>vorhandene Dateien werde<br>dann auf Ihren anderen G | re Ordner sicher<br>in OneDrive - BRG Krems, Ring<br>en in OneDrive hinzugefügt, do<br>ieräten verfügbar, wenn Sie die<br>Informationen. | <b>'N</b><br>Istr synchronisiert. Neue und<br>rt gesichert und sind auch<br>sen PC verlieren. Weitere | A  | usgewählte Ordner werde<br>vorhandene Dateien wer<br>dann auf Ihren anderen            | hre Ordner siche<br>n in OneDrive - BRG Krems, Rin<br>den in OneDrive hinzugefügt, d<br>Geräten verfügbar, wenn Sie di<br>Informationen. | <b>rn</b><br>gstr synchronisiert. Neue und<br>ort gesichert und sind auch<br>esen PC verlieren. Weitere |
|-----------------------------------------------------------------------------------------|----------------------------------------------------------------------------------------------------|----------------------------------------------------------------------------------------------------|----|----------------------------------------------------------------------------------------|----------------------------------------------------------------------------------------------------|----------------------------------------------------------------------------------------------------|
| Desktop<br>2 MB                                                                         | Dokumente<br>79 KB                                                                                                    | Bilder<br>6 MB                                                                                        |    | Desktop<br>2 MB                                                                        | Dokumente<br>79 KB                                                                                                    | Bilder<br>6 MB                                                                                          |
| Nach Auswahl verbleibender Speic                                                        | cherplatz auf OneDrive: 1.018 GB                                                                                                    | Fortfahren                                                                                            | Na | ch Auswahl verbleibender Sp<br>) Nicht ausgewählte Ordner<br>zu den OneDrive-Einstellu | eicherplatz auf OneDrive: 1.018 GB<br>werden nicht gesichert. Sie können o<br>ngen wechseln.                                             | lies jederzeit ändern, indem Sie<br>Überspringen                                                        |

6) Es folgen 3 Infoseiten "Lernen Sie Ihr OneDrive kennen", "Dateien und Ordner teilen" und "Alle Ihre Dateien…". Hier klickt man jeweils "Weiter".

7) Die Aufforderung, die mobile App zu installieren, überspringen wir mit einem Klick auf "Später".

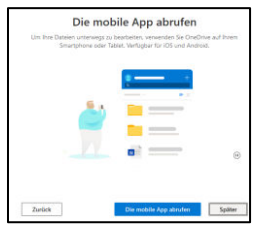

8) Mit "Meinen OneDrive-Ordner öffnen" kann man die Inhalte von OneDrive anzeigen lassen.

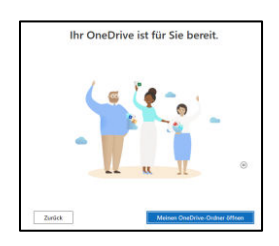

9) Es öffnet sich ein Windows-Explorer-Fenster mit den Dateien auf OneDrive. Diese werden in der Grundeinstellung erst heruntergeladen, wenn man sie braucht. Diese Einstellung ist auf Schul-Computern sinnvoll, um das Internet nicht zu überlasten und um nicht zu lange warten zu müssen.

Diverse Einstellungen des Clients kann man – falls gewünscht - mit einem Klick auf die blauen Wolken neben der Uhr (rechts unten) und dem Menüpunkt "Einstellungen" (oder Zahnradsymbol) vornehmen.

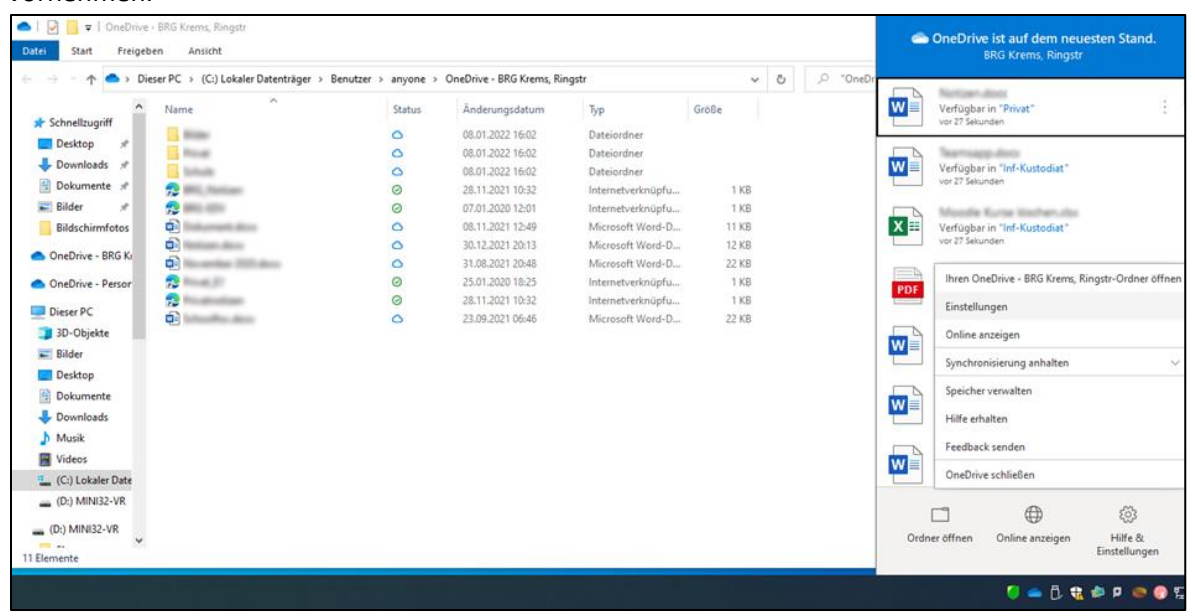

|             | e beim Ai<br>nisierung | nmelden bei<br>lautomatisc | h anhalten.  | itomatisc<br>wenn sich | n starter<br>1 dieses ( | 1<br>Gerät in einem |
|-------------|------------------------|----------------------------|--------------|------------------------|-------------------------|---------------------|
| getakte     | ten Netzy              | verk befinde               | et           |                        | , alcoco                |                     |
| Benachricht | igungen                |                            |              |                        |                         |                     |
| Bevor vi    | ele Datei              | en, die ich a<br>erden     | auf meinem P | °C gelösd              | ht habe,                | auch aus der        |
| Cloud er    | ntfernt w              | cruch                      |              |                        |                         |                     |
| Cloud er    | e Synchr               | onisierung a               | utomatisch ( | unterbroo              | then wird               | ł                   |
| Cloud er    | e Synchr<br>Bedarf     | onisierung a               | utomatisch i | unterbroo              | then wird               | i                   |

Arbeitet man auf einem privaten Gerät, so empfiehlt es sich, den untersten Haken (wie in der Abbildung) zu entfernen. Dadurch werden die kompletten Daten auf den Computer heruntergeladen und sind schnell sowie offline verfügbar!